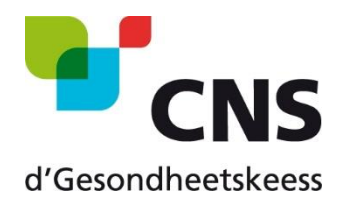

# Request for a certificate of entitlement to benefits in kind necessary during a temporary stay in a country linked by bilateral agreement (Bosnia-Herzegovina, Cap Verde, Morocco, Quebec, Tunisia and Turkey)

# How to order the certificate on MyGuichet.lu

Version 1.0 17 February 2020

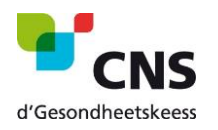

# Summary

| a. | Pro   | cedure without authentication               | 3  |
|----|-------|---------------------------------------------|----|
|    | i.    | Continue without certificate                | 3  |
|    | ii.   | Competent health fund                       | 3  |
|    | iii.  | Applicant                                   | 4  |
|    | iv.   | Persons concerned                           | 4  |
|    | v.    | Overview                                    | 5  |
|    | vi.   | Adding supporting documents                 | 6  |
|    | vii.  | Details of the admission before application | 6  |
|    | viii. | Confirmation of transmission                | 7  |
| b. | Pro   | cedure with authentication                  | 8  |
|    | i.    | Continue with certificate                   | 8  |
|    | ii.   | Authentication mode                         | 8  |
|    | iii.  | Competent health fund                       | 9  |
|    | iv.   | Applicant                                   | 9  |
|    | v.    | Persons concerned                           | 10 |
|    | vi.   | Overview                                    | 10 |
|    | vii.  | Confirmation of transmission                | 11 |

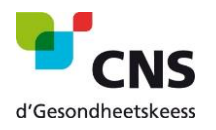

# 1. Access to MyGuichet

- Please open the link "<u>Application for a certificate of entitlement to benefits in kind necessary during a temporary stay</u>" in your web browser:
- https://guichet.public.lu/en/support/form\_both.html?serviceType=CCSS\_CNS\_ATTEST\_SEJOUR\_TEMPORAIRE
  ✓ You must now choose whether you want to continue with or without authentication.

**Important**: If you choose the option "without authentication", the certificate will be sent to you by post. Electronic delivery will not be possible.

#### a. Procedure without authentication

- i. Continue without certificate
- ✓ Click on the button "Continue without certificate".

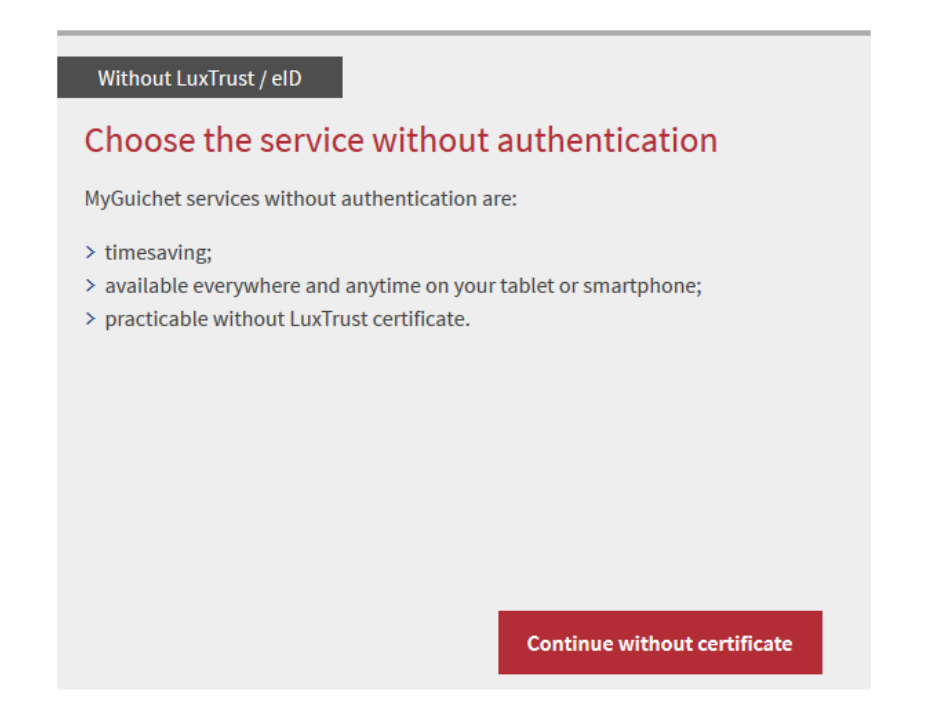

## ii. Competent health fund

An English version is not yet available.

- ✓ Select your competent fund from the drop-down menu.
- ✓ Next, click on "Etape suivante".

#### Caisse de maladie compétente

| Pour recevoir l'attestation par voie électronique et bé                                                                                                    | néficier du préremplissage automatique, connectez-vous sur MyGuichet.                                                                                                    |                                                   |
|----------------------------------------------------------------------------------------------------|----------------------------------------------------------------------------------------------------|---------------------------------------------------|
| <u>Si vous êtes assuré(e) principal(e)</u> , vous pouvez deman<br><u>Si vous êtes coassuré(e)</u> , vous pouvez demander une<br>Dans tous les cas, vous pouvez demander une attesta<br>La caisse compétente est la caisse auprès de laquelle<br>enfant est coassuré auprès de la CNS via votre conjoin | nder une attestation pour vous-même et chacun(e) de vos coassuré(e)s.<br>attestation pour vous-même.<br>tion pour vos enfants coassurés par vous ou un tiers.<br>la personne concernée est assurée lors de la période visée. Ex. Vous êtes assuré(e<br>ıt(e). La caisse compétente pour le traitement de la demande pour votre enfant e | e) auprès de la CMFEP. Votre<br>est alors la CNS. |
| Caisse compétente                                                                                                    | Caisse nationale de santé (CNS)                                                                                                    |                                                   |

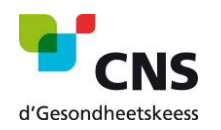

#### iii. Applicant

- Please fill in the following fields: Luxembourg identification number, name and first name, country of residence and e-mail address
- ✓ Next, click on "Etape suivante".

#### Demandeur

| Numéro d'identification personnel luxembourgeois*   | 1901010154321        | ?               |
|-----------------------------------------------------|----------------------|-----------------|
| Nom*                                                | Mustermann           |                 |
| Prénom*                                             | Max                  |                 |
| Pays de résidence*                                  | Luxembourg           | ~               |
| Email de notification pour le suivi de la démarche* | max.mustermann@pt.lu | ?               |
|                                                     |                      |                 |
|                                                     | Retour               | Etape suivante» |

**Please note**: As a non-resident, you will need to attach a certificate of household composition. At a later stage of the procedure, a window will open in which you can add the requested document (see the section *Adding supporting documents*).

#### iv. Persons concerned

- ✓ Choose your destination country and the departure and return dates.
- ✓ If necessary, add people to your application by filling in the fields with the requested information.
- ✓ Next, click on "Etape suivante".

| Numéro<br>l'identification | Nom                     | Prénom                  | Destination                        | Date du départ | Date du retour | Suppression |
|----------------------------|-------------------------|-------------------------|------------------------------------|----------------|----------------|-------------|
| 1901010154321              | Mustermann              | Max                     | Bosnie et Herzégovine (LU/BIH111)  | 05/03/2020     | 19/03/2020     | 8           |
| 1994                       | Doe                     | Jane                    | Bosnie et Herzégovine (LU/BIH111)  | 05/03/2020     | 19/03/2020     | 8           |
| 👔 En cas de pr             | oblème, contactez le se | ervice Coassurance de l | a CNS au numéro suivant: 2757-4240 |                |                |             |

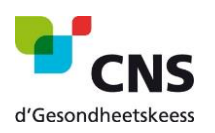

#### v. Overview

The following page gives you an overview of all the information already provided

- ✓ Please check all the information already submitted.
- Then click on "Confirmer la saisie" to confirm the information or on "Retour à la saisie" to change them.

Veuillez contrôler l'ensemble des informations saisies. Cliquez ensuite sur "Confirmer la saisie" ou sur "Retour à la saisie" pour les modifier.

| Caisse de maladie compétente                       |                            |                           |             |                | Retour à la saisie |
|----------------------------------------------------|----------------------------|---------------------------|-------------|----------------|--------------------|
|                                                    | Caisse compétente          | Caisse nationale de santé | (CNS)       |                |                    |
| Demandeur                                          |                            |                           |             |                | Retour à la saisie |
| Numéro d'identification p                          | ersonnel luxembourgeois    | 1901010154321             |             |                |                    |
|                                                    | Nom                        | Mustermann                |             |                |                    |
|                                                    | Prénom                     | Max                       |             |                |                    |
|                                                    | Pays de résidence          | Luxembourg                |             |                |                    |
| Email de notification po                           | ur le suivi de la démarche | max.mustermann@pt.lu      |             |                |                    |
|                                                    |                            |                           |             |                |                    |
|                                                    |                            |                           |             |                |                    |
| Personnes concernées                               |                            |                           |             |                | Retour à la saisie |
| Un formulaire est édité pour chacune des personnes | affiliées suivantes:       |                           |             |                |                    |
| Numéro d'identification                            | Nom                        | Prénom                    | Destination | Date du départ | Date du retour     |
| 1901010154321                                      | Mustermann                 | Max                       | LU/BIH111   | 05/03/2020     | 19/03/2020         |

Retour

Confirmer la saisie»

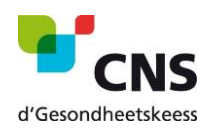

#### vi. Adding supporting documents

**Important:** This step is only displayed if you have selected a country other than Luxembourg for the "country of residence" field.

Luxembourg residents can ignore this section and go directly to the next point "*Details of the application before transmission*".

Sécurité sociale : Demande d'attestation de droit aux prestations en nature nécessaires lors d'un séjour

| temporaire                                                                        |             |
|-----------------------------------------------------------------------------------|-------------|
| Ajout des justificatifs                                                           |             |
| Vous pouvez ajouter des justificatifs facultatifs.                                |             |
| Le nombre total de justificatifs est limité à 15. La taille globale est de 20 Mo. |             |
| Justificatifs                                                                     | ^           |
| Certificat de composition de ménage                                               | Joindre     |
| Ajouter un justificatif facultatif                                                |             |
| Retour Supprimer la démarche                                                      | Continuer » |

- ✓ First, click on "Ajouter un justificatif facultative" to upload your household composition certificate. Then click on "Joindre".
- ✓ To go to the next step, click on « Continuer ».

#### vii. Details of the admission before application

At this point, you will have another opportunity to verify your personal details.

✓ If, after verification, all information is correct, click on "Transmettre" to submit the entire contents of your request to the competent institution.

Sécurité sociale : Demande d'attestation de droit aux prestations en nature nécessaires lors d'un séjour

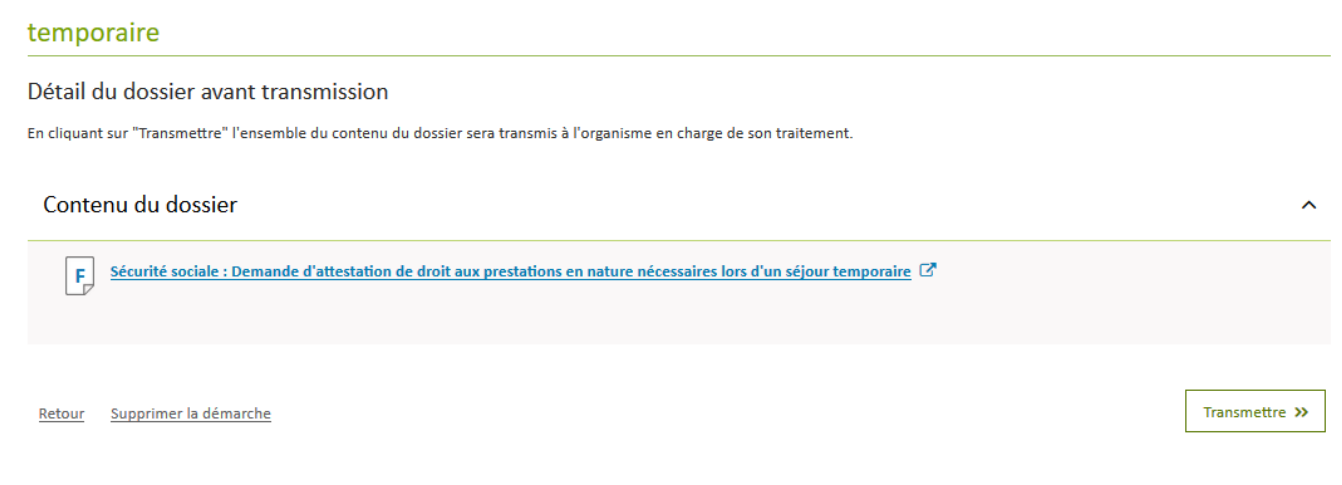

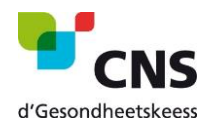

#### viii. Confirmation of transmission

The confirmation of transmission is the last step in the procedure for applying for a certificate for your stay in a country linked by a bilateral agreement.

The requested certificate will be sent to you by post within 3 days.

Sécurité sociale : Demande d'attestation de droit aux prestations en nature nécessaires lors d'un séjour

temporaire

Confirmation de transmission

Votre démarche a été transmise à l'organisme de contact avec comme référence **2020-A009-Q804** . N'oubliez pas de télécharger et sauvegarder votre demande remplie ci-dessous! Un mail confirmant la transmission de votre démarche sera envoyé à l'adresse : max.mustermann@pt.lu

Contenu du dossier transmis

^

F Sécurité sociale : Demande d'attestation de droit aux prestations en nature nécessaires lors d'un séjour temporaire 🗗

Consulter les autres démarches sur guichet.lu

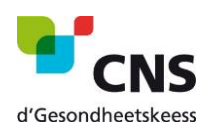

## b. Procedure with authentication

- i. Continue with certificate
- ✓ Click on the button "Continue with certificate"

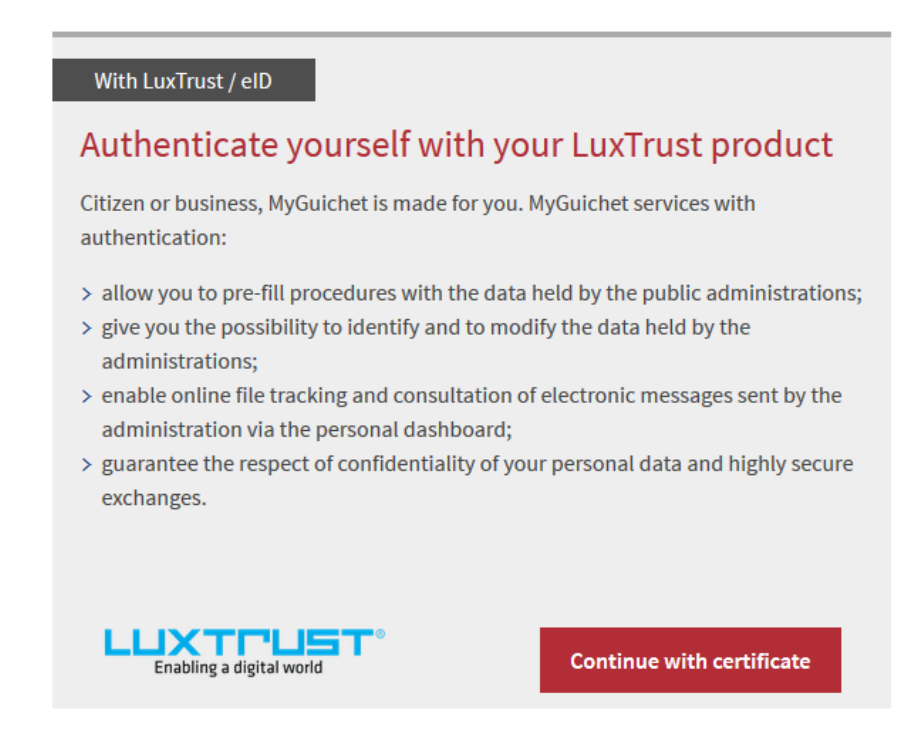

#### ii. Authentication mode

✓ To log in, choose your LuxTrust product and follow the instructions.

If you are not able to log in, please contact the Helpdesk of Guichet.lu <a href="https://guichet.public.lu/en/support/contact/contact\_guichet.html">https://guichet.public.lu/en/support/contact/contact\_guichet.html</a>

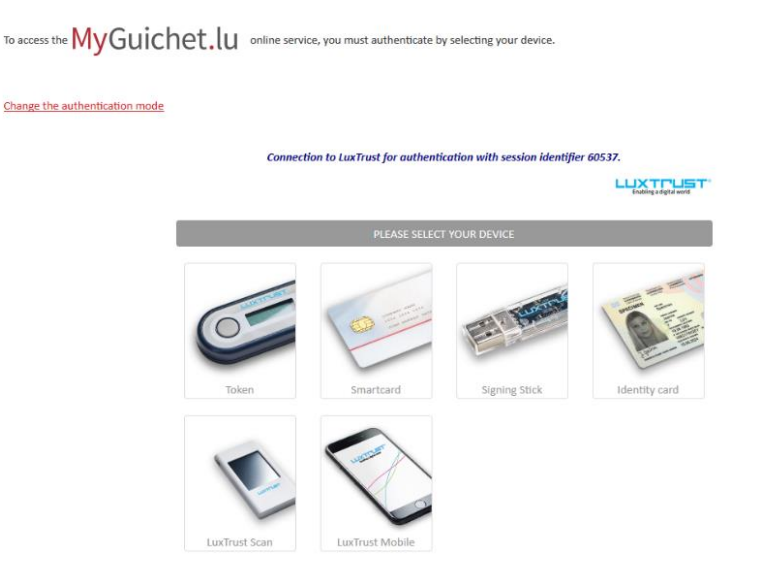

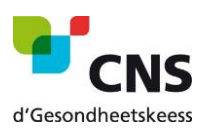

## iii. Competent health fund

An English version is not yet available.

- ✓ Select your competent fund from the drop-down menu.
- ✓ Then click on "Etape suivante".

#### Caisse de maladie compétente

| 1 | Pour recevoir l'attestation par voie électronique et be                                                                                                    | énéficier du préremplissage automatique, connectez-vous sur MyGuichet.                                                                                                    |
|---|----------------------------------------------------------------------------------------------------|----------------------------------------------------------------------------------------------------|
| 1 | <u>Si vous êtes assuré(e) principal(e)</u> , vous pouvez dema<br><u>Si vous êtes coassuré(e)</u> , vous pouvez demander une<br>Dans tous les cas, vous pouvez demander une attesta<br>La caisse compétente est la caisse auprès de laquelle<br>enfant est coassuré auprès de la CNS via votre conjoi | inder une attestation pour vous-même et chacun(e) de vos coassuré(e)s.<br>attestation pour vous-même.<br>ition pour vos enfants coassurés par vous ou un tiers.<br>la personne concernée est assurée lors de la période visée. Ex. Vous êtes assuré(e) auprès de la CMFEP. Votre<br>nt(e). La caisse compétente pour le traitement de la demande pour votre enfant est alors la CNS. |
|   | Caisse compétente                                                                                                    | Caisse nationale de santé (CNS)                                                                                                    |

#### iv. Applicant

On this page, you will find your personal details (auto-fill).

✓ Then click on "Etape suivante".

| Numéro d'identification personnel luxembourgeois  1901010154321  ?    Nom  Mustermann |   |
|---------------------------------------------------------------------------------------|---|
| Nom Mustermann                                                                        |   |
|                                                                                       |   |
| Prénom Max                                                                            |   |
| Retour Reprendre plus tard Etape suivante                                             | 0 |

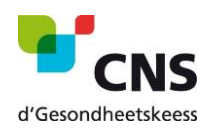

#### v. Persons concerned

- ✓ Choose your country of destination and the departure and return dates.
- ✓ If necessary, add people to your application by filling in the fields with the requested information.
- ✓ Then click on "Etape suivante".

#### Personnes concernées

Un formulaire est édité pour chacune des personnes affiliées suivantes:

| Numéro<br>d'identification | Nom                     | Prénom                  | Destination                        |       | Date du départ  | t | Date du retour | Suppression |
|----------------------------|-------------------------|-------------------------|------------------------------------|-------|-----------------|---|----------------|-------------|
| 1901010154321              | Mustermann              | Max                     | Bosnie et Herzégovine (LU/BIH1     | 1) ~  | 05/03/2020      |   | 19/03/2020     | 8           |
| 1994                       | Doe                     | Jane                    | Bosnie et Herzégovine (LU/BIH1     | .1) ~ | 05/03/2020      |   | 19/03/2020     | 8           |
| En cas de pr               | roblème, contactez le s | ervice Coassurance de l | a CNS au numéro suivant: 2757-4240 |       |                 |   |                |             |
|                            |                         |                         | Retour                             |       | Etape suivante» | 7 |                |             |

#### vi. Overview

The following page gives you an overview of the information you already provided.

✓ Please check all the information already submitted.

Veuillez contrôler l'ensemble des informations saisies. Cliquez ensuite sur "Confirmer la saisie" ou sur "Retour à la saisie" pour les modifier.

 Then click on "Confirmer la saisie" to confirm the information or on "Retour à la saisie" to change them.

| Caisse de maladie compétente                                     |                         |                         |             |                      | Retour à la saisie |
|------------------------------------------------------------------|-------------------------|-------------------------|-------------|----------------------|--------------------|
| Caiss                                                            | e compétente Caisse     | nationale de santé (CNS | 5)          |                      |                    |
| Demandeur                                                        |                         |                         |             |                      | Retour à la saisie |
| Numéro d'identification personnel lu                             | xembourgeois 19010      | 10154321                |             |                      |                    |
|                                                                  | Nom Muste<br>Prénom Max | rmann                   |             |                      |                    |
| Pay                                                              | s de résidence Luxem    | bourg                   |             |                      |                    |
| Email de notification pour le suivi d                            | e la démarche max.m     | ustermann@pt.lu         |             |                      |                    |
| Personnes concernées                                             |                         |                         |             |                      | Retour à la saisie |
| Un formulaire est édité pour chacune des personnes affiliées sui | ivantes:                |                         |             |                      |                    |
| Numéro d'identification No                                       | om                      | Prénom                  | Destination | Date du départ       | Date du retour     |
| 1901010154321 Ma                                                 | ustermann               | Max                     | LU/BIH111   | 05/03/2020           | 19/03/2020         |
|                                                                  |                         |                         | Retour      | Confirmer la saisie» |                    |

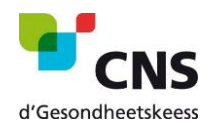

#### vii. Confirmation of transmission

After clicking on "Confirmer la saisie", you are taken to your private space on MyGuichet. A window will appear to inform you that your application is ready to be sent to the competent institution.

- ✓ Click on "Transmettre" to finalise your application.
- ✓ If you want to add documents before transmission, click on "Ajouter des justificatifs".
- ✓ You can also choose the "Transmettre plus tard" option if you wish to submit your application later.

| Votre démarche est prête à être transmise à l'organisme. Cliquez sur le bouton "Transmettre". | Organisme de contact                                        |
|-----------------------------------------------------------------------------------------------|-------------------------------------------------------------|
|                                                                                               | Caisse de Maladie des Fonctionnaires et<br>Employés Publics |
| Confirmer la transmission de la démarche                                                      | ×                                                           |
| Transmettre Aigutar des justificatifs Transmettre plus tard                                   |                                                             |
|                                                                                               |                                                             |

The requested certificate is deposited in your private space on MyGuichet.lu within 3 days.

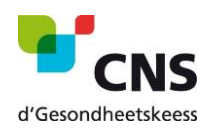